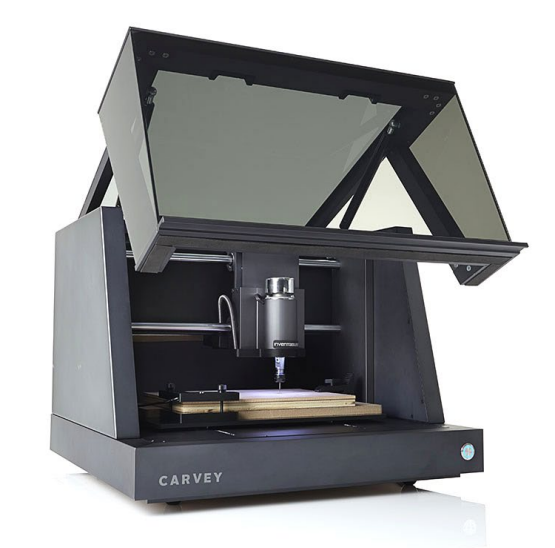

## STEP BY STEP: DESIGN IN EASEL AND OPERATE THE CARVEY CNC MILL

FRISCO PUBLIC LIBRARY February 15, 2023

|   | CNC Mill – Carvey                                                                                   |                                                                |                                                                                                    |                                                                                                    |  |  |
|---|----------------------------------------------------------------------------------------------------|----------------------------------------------------------------|----------------------------------------------------------------------------------------------------|----------------------------------------------------------------------------------------------------|--|--|
|   | 1/09/2023                                                                                           |                                                                |                                                                                                    |                                                                                                    |  |  |
| # | Steps                                                                                               | Key Points                                                     | Why                                                                                                    | Pictures                                                                                                    |  |  |
| 1 | Log into your<br>Easel account:<br><u>easel.inventabl</u><br><u>es.com/users/s</u><br><u>ign_in</u> | Log into your account.<br>Navigate to your design in<br>Easel. | In order to use Carvey, you<br>will need to sign up for a free<br>account at Inventables.com<br>and create a design.<br>Use the Easel software to<br>create your design and send<br>it to the Carvey machine. | Returning Users Create New Account   Log in with your Inventables account   Email:   Password:   Password:   Forgot password?   Continue   Have questions about how we use your data?   LEARN MORE |  |  |

| 2 | Check Machine<br>Selection:<br>Carvey | Click the <b>Machine</b> menu.<br>Select <b>Carvey</b> in dropdown                                        | In order to send instructions<br>to the CNC Mill you will need<br>to have the correct machine<br>selected.                | Untitled  Preiset Ed Machine poolbox Help  Inventables Machine PRO Your Easel Pro subscription has expired. Please select one machine profile to use with your account. Carvey Image: Carvey Image: Carve                                                                                                    |
|---|---------------------------------------|----------------------------------------------------------------------------------------------------|----------------------------------------------------------------------------------------------------|----------------------------------------------------------------------------------------------------|
| 3 | Check Material<br>Dimensions          | <ul><li>Click on the dimensions and double check using:</li><li>Measuring tape</li><li>Calipers</li></ul> | In order for the results to<br>match the design, the correct<br>and exact dimensions for the<br>material must be entered. | Carve_     Carve_     Carve |

| 4 | Check Material<br>Type | Click on dimensions and select closest material type.                                                     | Material type will adjust the<br>speed the spindle will spin<br>and move through material.<br>Choosing a soft material<br>when using a hard material<br>will result in the machine<br>being unable to execute the<br>design.<br>Possible to damage milling<br>bits and machine<br>mechanisms. | Need Help? Bit and Material Recommendations     PRO   + Add a Material     Material Type   2-Color HDPE   2-Color HDPE     Black on Yellow     Set layer thickness,   and the inner layer thickness,   and the inner layer thickness,   Tiling - Oversize material carving,   Width (X)   6 in   Learn More   Enable tiling ()   No   Yes |
|---|------------------------|----------------------------------------------------------------------------------------------------|----------------------------------------------------------------------------------------------------|----------------------------------------------------------------------------------------------------|
| 5 | Check Cut<br>Depths    | Click on a line in design pane.<br>Select <b>Cut Tab</b> in pop up.<br>Repeat for each design<br>element. | Double checking the depth of<br>cut before beginning a job<br>will save having to repeat a<br>job because the depth of the<br>cut was not what was<br>desired.                                                                                                    | Untitled *     Project Edit Machine Toolbox Holp • * Inventables     Image: Control     Image: Control                                                                                                    |

| 6 | Chack Taba     | Eacus on lines of design that    | When cutting through the       | 10                                                |
|---|----------------|----------------------------------|--------------------------------|---------------------------------------------------|
| 0 | CHECK TADS     | Focus on lines of design that    | when cutting through the       | Shape Cut                                         |
|   |                | are intended to cut through      | material, a small amount of    |                                                   |
|   | Lines that cut | material.                        | material is left to keep it in | ······································            |
|   | through the    |                                  | place while the rest of the    |                                                   |
|   | material need  | Click on a line in design pane.  | design is milled.              |                                                   |
|   | tabs.          |                                  | _                              |                                                   |
|   |                | Select <b>Cut</b> tab in pop up. | Without any tabs, the          | Add Depth @ None v   PRO                          |
|   |                |                                  | material would become          | Cut Path<br>Cut on shape                          |
| l |                |                                  | loose and move out of          | inch mm                                           |
|   |                | Yellow highlights show           | position resulting in the      | Workpieces for "Untitled" ¥ 0                     |
|   |                | number and position of tabs.     | design not being completed     | Cuantity 4                                        |
|   |                |                                  | correctly and damage to        |                                                   |
|   |                | Adjust number and position       | machina                        |                                                   |
|   |                | Adjust number and position       | machine.                       |                                                   |
|   |                | of tabs as needed.               |                                |                                                   |
| 7 | Check Preview  | Check design preview for any     | Possible solutions:            | 6                                                 |
|   |                | missing or incomplete            |                                |                                                   |
|   |                | elements.                        | -eliminate design element      |                                                   |
|   |                |                                  |                                |                                                   |
|   |                | Incomplete or missing            | -redesign to use wider lines   |                                                   |
|   |                | alamants may be due to the       | reacting to use what times     |                                                   |
|   |                | elements may be due to the       |                                | 2 dCaldered                                       |
|   |                | size of the bit being too wide   | -select different milling bit  | 0 1 2 3 4 5 6 7                                   |
|   |                | to execute the line.             |                                | ESTIMATE O Roughing cominutes v Detailed Simulate |
|   |                |                                  | -use Workpieces for multiple   | 0 1 2 3 4 5 6                                     |
|   |                |                                  | bits (see next step)           |                                                   |

| 8 | Bit Selection | Double check milling bit                             | Milling bits are used to cut | Cat Final Day                                                                                                    |
|---|---------------|------------------------------------------------------|------------------------------|----------------------------------------------------------------------------------------------------|
|   |               | selection.                                           | out the desired design.      | Get Laser Pro                                                                                                    |
|   |               |                                                      |                              | $\int_{-\infty}^{2-Cost} \frac{1}{10^{16}} \int_{-\infty}^{100} \frac{1}{1/8} \ln \frac{1}{1/8} \ln \frac{1}{1/8}$ |
|   |               |                                                      |                              |                                                                                                    |
|   |               | See Milling Bit Guide booklet                        | TIP: Easel Workpieces        |                                                                                                    |
|   |               | for properties of each milling                       |                              |                                                                                                    |
|   |               | bit.                                                 | See tutorials on how to use  |                                                                                                    |
|   |               |                                                      | more than one bit to         |                                                                                                    |
|   |               |                                                      | complete a project by using  |                                                                                                    |
|   |               | Available Milling Bits:                              | the Easel Workpieces in the  |                                                                                                    |
|   |               |                                                      | design pane.                 |                                                                                                    |
|   |               | • 1/16 FISH Tail                                     | Click the question mark on   |                                                                                                    |
|   |               | • 1/16 FISH Fail Downcut                             | the Workpieces pape to view  |                                                                                                    |
|   |               | • $1/8$ Opcul<br>• $1/8''$ Straight                  | video tutorial               | ESTIMATE O Roughing <10 minutes <7 Detailed Simulate 1                                                                                                    |
|   |               | • $1/8$ Straight<br>• $1/8^{\prime\prime}$ Eich Tail |                              |                                                                                                    |
|   |               | Engravnig Bit                                        |                              |                                                                                                    |
|   |               |                                                      |                              |                                                                                                    |
|   |               | (bit availability may change)                        |                              |                                                                                                    |
|   |               |                                                      |                              | inch 0 1 2 3                                                                                                    |
|   |               |                                                      |                              |                                                                                                    |
|   |               |                                                      |                              | Workpieces for "Untitled" Workpieces Video Tutorial                                                                                                    |
|   |               |                                                      |                              |                                                                                                    |
|   |               |                                                      |                              |                                                                                                    |
|   |               |                                                      |                              |                                                                                                    |
|   |               |                                                      |                              |                                                                                                    |
|   |               |                                                      |                              |                                                                                                    |

| 9 | Time Check | Click <b>Simulate</b> button.                                     | It is important to NOT run over your reservation time. |                                                                                     |
|---|------------|-------------------------------------------------------------------|--------------------------------------------------------|-------------------------------------------------------------------------------------|
|   |            | of the time needed to complete the design.                        |                                                        | Get Easel Pro     Carve       2-Color HOPE     Bit       6 x 6 x 0.24 in     1/8 in |
|   |            | Do you have enough time<br>before the end of your<br>reservation? | $\sim$                                                 |                                                                                     |
|   |            | Include at least 30 minutes to clean up and put away tools.       |                                                        |                                                                                     |
|   |            |                                                                   |                                                        | ESTIMATE © Roughing: <10 minutes V Detail o Simulate                                |
|   |            |                                                                   |                                                        |                                                                                     |

| 10 | Load the      | Position the material on the |              |  |
|----|---------------|------------------------------|--------------|--|
|    | material into | waste Board (print bed).     |              |  |
|    | CNC Mill      |                              |              |  |
|    |               | Lift the smart Clamp and     | A fitte      |  |
|    |               | flush the material against   |              |  |
|    |               | the L-shaped bracket.        |              |  |
|    |               |                              |              |  |
|    |               | Screw down the Smart         |              |  |
|    |               | Clamp                        | CARVEN       |  |
|    |               | Clamp.                       | L Y by       |  |
|    |               |                              |              |  |
|    |               |                              |              |  |
|    |               |                              |              |  |
|    |               |                              |              |  |
|    |               |                              | all a fitter |  |
|    |               |                              |              |  |
|    |               |                              |              |  |
|    |               |                              |              |  |
|    |               |                              |              |  |
|    |               |                              |              |  |
|    |               |                              |              |  |
|    |               |                              | CARVEN       |  |
|    |               |                              | L Y by       |  |
|    |               |                              |              |  |
|    |               |                              |              |  |
|    | 1             |                              |              |  |

| 11 | Clamp material | Check design pane to select locations that DO NOT have         | Clamping material will<br>prevent any shifting as CNC |                                       |
|----|----------------|----------------------------------------------------------------|-------------------------------------------------------|---------------------------------------|
|    |                | any design elements and<br>plenty of space to                  | mill applies pressure to carve design.                |                                       |
|    |                | accommodate a clamp.                                           | Clamping also keeps material                          |                                       |
|    |                | From toolbox use:                                              | flat and level against waste                          |                                       |
|    |                | <ul> <li>Metal step block</li> <li>Gray plastic arm</li> </ul> | board.                                                |                                       |
|    |                | • Bolt                                                         |                                                       |                                       |
|    |                | Threaded bolt holes are in                                     |                                                       |                                       |
|    |                | waste board for bolts to hold clamps.                          |                                                       |                                       |
|    |                |                                                                |                                                       |                                       |
|    |                |                                                                |                                                       | Threaded Holes for Bolts              |
|    |                |                                                                |                                                       | 1 1 1 1 1 1 1 1 1 1 1 Volume          |
|    |                |                                                                |                                                       | ··· · · · · · · · · · · · · · · · · · |
|    |                |                                                                |                                                       | 0 0 0                                 |
|    |                |                                                                |                                                       |                                       |
|    |                |                                                                |                                                       |                                       |
|    |                |                                                                |                                                       |                                       |
|    |                |                                                                |                                                       | CARVEY WE AMARINE                     |
|    |                |                                                                |                                                       |                                       |

| 12 | Install Bit | Begin by making sure that                  | Secure the milling hit in the         |                                                                                                    |
|----|-------------|--------------------------------------------|---------------------------------------|----------------------------------------------------------------------------------------------------|
|    |             | the Carvey machine is turned               | spindle so that it does not           |                                                                                                    |
|    |             | off                                        | some out                              |                                                                                                    |
|    |             | OII.                                       | come out.                             |                                                                                                    |
|    |             | Place the roam in and                      | $\wedge$                              |                                                                                                    |
|    |             | unscrew the collet                         |                                       | The land                                                                                                    |
|    |             | form the spindle.                          |                                       | 1 De a                                                                                                    |
|    |             |                                            |                                       |                                                                                                    |
|    |             | <ul> <li>Insert the milling bit</li> </ul> |                                       |                                                                                                    |
|    |             | into the collet.                           |                                       | N N                                                                                                    |
|    |             |                                            | Machine should be off when            |                                                                                                    |
|    |             | You may need to                            | installing bit to <u>avoid injury</u> |                                                                                                    |
|    |             | unscrew (turn to left)                     | and damage to machine.                |                                                                                                    |
|    |             | the collet to open it                      |                                       |                                                                                                    |
|    |             | wide enough to insert                      | Do not overtighten.                   |                                                                                                    |
|    |             | milling bit.                               |                                       |                                                                                                    |
|    |             | 6                                          |                                       |                                                                                                    |
|    |             |                                            |                                       |                                                                                                    |
|    |             | <ul> <li>Tighten the collet to</li> </ul>  |                                       |                                                                                                    |
|    |             | the milling bit with                       |                                       |                                                                                                    |
|    |             | wronchos                                   |                                       |                                                                                                    |
|    |             | wrenches                                   |                                       |                                                                                                    |
|    |             |                                            |                                       |                                                                                                    |
|    |             |                                            |                                       | Contraction of the second second second second second second second second second second second second second s |
|    |             |                                            |                                       |                                                                                                    |
|    |             |                                            |                                       |                                                                                                    |
|    |             |                                            |                                       |                                                                                                    |
|    |             |                                            |                                       |                                                                                                    |
|    |             |                                            |                                       | Wrench on collet                                                                                                |
|    |             |                                            |                                       |                                                                                                    |
|    |             |                                            |                                       | Wrench on flat of neck                                                                                          |
|    |             |                                            |                                       |                                                                                                    |
|    |             |                                            |                                       |                                                                                                    |
|    |             |                                            |                                       |                                                                                                    |
|    |             |                                            |                                       |                                                                                                    |

| 13 | Turn on CNC | Make sure the CNC Mill      | When button lights up green              |                                                                                                    |
|----|-------------|-----------------------------|------------------------------------------|----------------------------------------------------------------------------------------------------|
|    | Mill        | (Carvey) is powered on.     | on the screen, the computer              |                                                                                                    |
|    |             |                             | is able to send the design               |                                                                                                    |
|    |             | Front emergency stop button | and cut instructions to the              |                                                                                                    |
|    |             | should light up.            | Cavey CNC Mill                           |                                                                                                    |
|    |             |                             |                                          |                                                                                                    |
|    |             | Convo hutton on computor    |                                          |                                                                                                    |
|    |             | Carve button on computer    |                                          | 7                                                                                                    |
|    |             | screen should turn green.   | Carve button on the                      |                                                                                                    |
|    |             |                             | computer screen is not                   |                                                                                                    |
|    |             |                             | turning green?                           |                                                                                                    |
|    |             |                             |                                          | CARVEY                                                                                                    |
|    |             |                             | • Make sure key is inserted              | CARTE                                                                                                    |
|    |             |                             | and turned to allow                      |                                                                                                    |
|    |             |                             |                                          |                                                                                                    |
|    |             |                             | power to machine.                        |                                                                                                    |
|    |             |                             |                                          | and the second descent descent desc                                                                                                    |
|    |             |                             | <ul> <li>Double check Machine</li> </ul> | Contraction ( Print of the Contraction of the Contraction of the Contr |
|    |             |                             | selected is <b>Carvey</b> (see           |                                                                                                    |
|    |             |                             | step 2).                                 |                                                                                                    |
|    |             |                             |                                          |                                                                                                    |
|    |             |                             | Double shock CNC Mill is                 |                                                                                                    |
|    |             |                             |                                          | and the second second se                                                                                                    |
|    |             |                             | turned on. Power switch                  |                                                                                                    |
|    |             |                             | is located on back of                    |                                                                                                    |
|    |             |                             | machine next to power                    |                                                                                                    |
|    |             |                             | cord.                                    |                                                                                                    |
|    |             |                             |                                          |                                                                                                    |
|    |             |                             | Double check USB cable                   |                                                                                                    |
|    |             |                             | is connected to the                      |                                                                                                    |
|    |             |                             | computer                                 |                                                                                                    |
|    |             |                             | computer.                                |                                                                                                    |

| 14 | Press Carve in<br>the upper<br>right-hand<br>corner and<br>follow the<br>prompts | Measure the material and<br>enter the dimensions (size<br>and thickness) and the type<br>of material.<br>Click on Confirm Material<br>Thickness.                                                                                                    | This step confirms that the<br>material dimensions entered<br>are correct. As part of the<br>carving prompts, Easel will<br>tell you which size screws to<br>use based on the thickness<br>of your material. |                                                                                                    |
|----|----------------------------------------------------------------------------------|----------------------------------------------------------------------------------------------------|----------------------------------------------------------------------------------------------------|----------------------------------------------------------------------------------------------------|
| 15 | Check material<br>loaded<br>correctly.                                           | Take note of the color of<br>bolts recommended in image<br>on the computer screen.<br>Make sure you have selected<br>the correct color bolts.                                                                                                    | This step ensures that<br>material is firmly fixed in<br>position.                                                                                                    | Check the material<br>We've already clamped a piece of material in Carvey for you. Please confirm that<br>the piece is secure and unable to move. |
| 16 | Check material<br>is clamped.                                                    | Clear any debris and position<br>the clamps over the corner of<br>the material away from any<br>design elements and use the<br>bolts to tighten clamps down<br>if needed.<br>Use the colored screw as<br>prompted on the screen.<br><b>Click Next</b> | Reposition so the design<br>does not overlap with any<br>clamps. Remember, the<br>machine can't detect the<br>clamps and will run right into<br>them!                                                        |                                                                                                    |

| 17 | Start Carving                 | <ul> <li>Double check again the size of your bit and the position of your clamps to avoid collisions.</li> <li>If the design is free of errors: <ul> <li>lower the hood</li> <li>click on the large Carve button on the computer screen.</li> </ul> </li> </ul> |                                                                                                    | Start carving |
|----|-------------------------------|----------------------------------------------------------------------------------------------------|----------------------------------------------------------------------------------------------------|---------------|
| 18 | Observe<br>homing<br>sequence | The machine will position<br>milling bit over homing<br>button.<br>The milling bit will lower<br>slowly and LIGHTLY touch the<br>homing button.                                                                                                    | If the machine <u>does not</u><br><u>immediately respond</u> to a<br>light touch of the homing<br>button:<br>Press Stop<br>Seek Staff<br>Anything more than a light<br>touch indicates the machine<br>requires maintenance.<br>Continuing to run a job can<br>result in damage to machine<br>and the design will not<br>execute correctly. |               |

| 19 | Observe<br>Milling Process | <ul> <li>Actively monitor for:</li> <li>Loose debris</li> <li>Milling bit coming loose</li> <li>Milling bit warble while spinning</li> <li>Cutting deeply into waste board</li> </ul> | Safety first when using any<br>equipment in the<br>makerspace.<br>Press the emergency stop at<br>any sign of trouble.<br>Do not open hood when<br>machine is operating. | CARVEY |
|----|----------------------------|----------------------------------------------------------------------------------------------------|----------------------------------------------------------------------------------------------------|--------|
| 20 | Completed Job              | When milling process is<br>complete and machine has<br>come to a rest:<br>Open hood.<br>Inspect results for issues.                                                                   | Do not open hood until<br>machine has stopped moving<br>and spindle has come to a<br>rest.                                                                              |        |

| 21 | Troubleshoot<br>Results | Software on the computer will prompt you with a | Using the built-in software troubleshooting will connect                                                                                        |                                                                                               |
|----|-------------------------|-------------------------------------------------|----------------------------------------------------------------------------------------------------|-----------------------------------------------------------------------------------------------|
|    |                         | question if everything looks                    | you to an expert at                                                                                                    |                                                                                               |
|    |                         | okay.                                           | Inventables (machine                                                                                                    | x                                                                                             |
|    |                         |                                                 | manufacturer).                                                                                                    | What happened?                                                                                |
|    |                         | If there was a problem,                         |                                                                                                    |                                                                                               |
|    |                         | answering this question will                    | These online experts can                                                                                                    |                                                                                               |
|    |                         | launch an automated                             | assist in making needed                                                                                                    | Unable to resize 3D preview ion't Does not cut all Rough edge cuts Homing cycle Machine won't |
|    |                         | connect you with a human                        | machine remotely, and                                                                                                    | objects in Easel displaying the way through fails connect when it should                      |
|    |                         | expert online to belo you                       | suggestions on how to                                                                                                    |                                                                                               |
|    |                         | resolve the problem.                            | achieve your desired results.                                                                                                    |                                                                                               |
|    |                         |                                                 |                                                                                                    | Part of the design Machine stops The bit broke Carving went off Depth is wrong                |
|    |                         |                                                 | The online experts will                                                                                                    | was skippeu carving patri                                                                     |
|    |                         |                                                 | communicate directly with                                                                                                    | Get help from inventables                                                                     |
|    |                         |                                                 | you via email. They will use                                                                                                    |                                                                                               |
|    |                         |                                                 | the email associated with                                                                                                    |                                                                                               |
|    |                         |                                                 | your Easel account.                                                                                                    |                                                                                               |
|    |                         |                                                 | Be prepared for an initial<br>email that ask for additional<br>details such as material<br>dimensions, images of<br>results, images of machine. |                                                                                               |
|    |                         |                                                 | Frisco Public Library staff are unable to perform these functions.                                                                              |                                                                                               |

| 22 | Remove Bit                                                   | Turn off machine using                                                                                                    | Turn machine off to avoid                                                                                                    |                                                                      |
|----|--------------------------------------------------------------|----------------------------------------------------------------------------------------------------|----------------------------------------------------------------------------------------------------|----------------------------------------------------------------------|
|    |                                                              | power key.                                                                                                    | injury.                                                                                                    |                                                                      |
|    | Milling bits are<br>sharp and<br>should be<br>removed first. | Place foam under milling bit.<br>Use wrenches to remove bit.<br>Bit will fall onto foam when<br>collet is loosened enough.<br>Return bit to holder and<br>toolbox. | Bits are fragile and can<br>shattered when dropped.<br>Placing foam under bit will<br>protect the bit when it falls.               |                                                                      |
|    |                                                              |                                                                                                    | Removing the sharp milling<br>bits first will prevent<br>accidental scrapes and<br>scratches to you when<br>removing the material. | <ul> <li>Wrench on collet</li> <li>Wrench on flat of neck</li> </ul> |

| 23 | Remove         | Remove clamps.                             |                             |  |
|----|----------------|--------------------------------------------|-----------------------------|--|
|    | Wateria        | Return clamps and bolts to                 |                             |  |
|    |                |                                            |                             |  |
|    |                | Remove your material.                      |                             |  |
|    |                |                                            |                             |  |
| 24 | Clean Up       | Return all tools and parts to the toolbox. |                             |  |
|    |                |                                            |                             |  |
|    |                | Vacuum debris and dust                     |                             |  |
|    |                |                                            |                             |  |
|    |                | Vacuum debris and dust                     |                             |  |
|    |                | outside machine.                           |                             |  |
| 25 | Call for staff | Staff will confirm tools and               | Access keys are checked out |  |
|    |                | parts are all present and                  | to your account. Not        |  |
|    |                | stored properly.                           | additional fees.            |  |
|    |                | Staff will inspect cleanup.                |                             |  |
|    |                | Staff will collect kove                    |                             |  |
| 26 | Post           | Most projects require                      |                             |  |
|    | Processing     | additional post processing                 |                             |  |
|    |                | steps such as:                             |                             |  |
|    |                | <ul> <li>Removing tabs</li> </ul>          |                             |  |
|    |                | Sanding                                    |                             |  |
|    |                |                                            |                             |  |

## TOOL INVENTORY

## Drawer 1 – 2 items

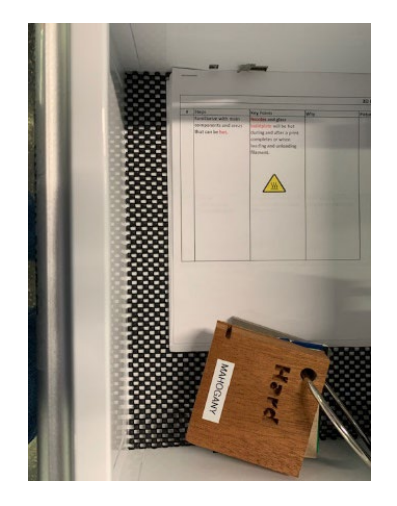

Material Sample on RingInstructions

## Drawer 3 – 2 items

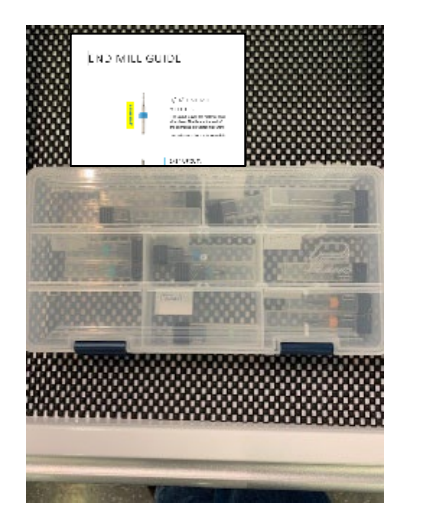

- Clear organizer of milling bits
- Milling bit guide

Drawer 4 – 0 items

This tool space is empty.

Drawer 2 - 32 items

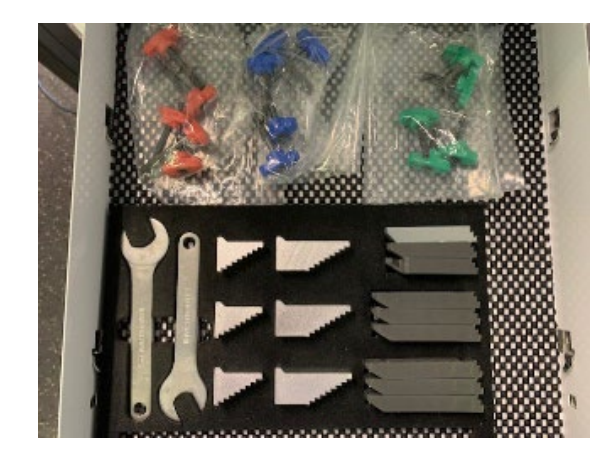

- Red clamp bolts (5)
- Blue clamp bolts (5)
- Green clamp bolts (5)
- Wrenches (2)
- Plastic clamp arms (9)
- Metal clamp steps (6)